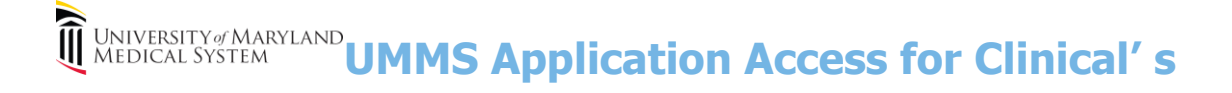

## *Question: I received an email from UMMS IST Service Desk, how do I sign the Electronic Confidentiality Statement?*

## **On your Laptop or Desktop computer....**

| <ul> <li>** Open and Read the email</li> <li>Click the "Go to Portal" link</li> <li>Copy the full username into the User ID field</li> <li>Type your month and day of birth in this format XX/XX in the password field</li> <li>Click Sign-in or press Enter</li> </ul>                                                                                                    | Sign-in         If you have a Cherwell account, sign-in here         User ID         Enter your user name         Password         Enter your password         Use Windows Login         Sign-in         Cancel |
|----------------------------------------------------------------------------------------------------|----------------------------------------------------------------------------------------------------|
| Image: Control of the statement of the statement of the stat | <ul> <li>** Read the new directions</li> <li>Click EDIT on the toolbar</li> <li>Type your last name</li> <li>Type your email address</li> <li>Click the View Confidentiality Agreement button</li> </ul>        |

## **\*\*** Read the confidentiality statement

- Check the box
- Click the "SAVE" icon on the toolbar
- Log out of the website

| • UMMS A                                                                                                    | Access N                                                                                                    | Mana                                                                                                    | igen                                                                                                    | ient                                                                                                    | ID V                                                                                                    | alida                                                                                                    | ition                                                                                                    |
|----------------------------------------------------------------------------------------------------|----------------------------------------------------------------------------------------------------|----------------------------------------------------------------------------------------------------|----------------------------------------------------------------------------------------------------|----------------------------------------------------------------------------------------------------|----------------------------------------------------------------------------------------------------|----------------------------------------------------------------------------------------------------|----------------------------------------------------------------------------------------------------|
| By signing this requ<br>assist me in the per<br>University of Maryla<br>handled according<br>information systems<br>in violation of UMM<br>disciplinary action. I<br>password will serve<br>with the<br>agree with the<br>To save your updat<br>Your agreement will<br>notification will be si | est, I acknowle<br>formance of my<br>ind Medical Sys<br>. Protected Hei<br>y duties. I unde<br>a ctively. I und<br>S' confidentiality<br>have read the a<br>as my signatur<br>statment above<br>es, click the Sa<br>be recorded in<br>ent to your man | dge any a<br>r professio<br>tem (UMI<br>alth Inform<br>rstand the<br>erstand the<br>rstand the<br>erstand the<br>above sta<br>e, and the<br>above sta<br>e, above sta<br>e, above sta<br>e, above s | access gronal resp<br>MS) infor-<br>nation (P<br>at UMMS<br>lat use of<br>stable use<br>tat use of<br>stable use<br>tat the stable use<br>tat the stable use<br>tat the stable use<br>tat the stable use<br>tat the stable use<br>tat the stable use<br>tat the stable use<br>tat the stable use<br>tat the stable use<br>tat the stable use<br>tat the stable use<br>tat the stable use tat the stable use<br>tat the stable use tat the stable use<br>tat the stable use tat the stable use tat the stable use tat<br>tat the stable use tat the stable use tat the stable use tat<br>tat the stable use tat the stable use tat the stable use tat<br>tat the stable use tat tat the stable use tat tat<br>tat tat tat tat tat tat tat tat | ranted to<br>onsibilitie<br>mation sy<br>HI) of pat<br>reserves<br>any infor<br>a policies<br>and I ackr<br>ot share th<br>bar.<br>equest fo | the requires a under<br>stems are<br>rents will<br>the right<br>mation s<br>could so<br>could so<br>rem with<br>r access | ested inform<br>stand that<br>re confiden<br>be shared<br>to monitor<br>ystem for p<br>erve as gro<br>a that my u<br>anyone.<br>will be pro | nation system is 1<br>all data in the<br>tial and shall be<br>only for providing<br>all use of the<br>all use of the<br>personal reasons<br>junds for<br>sername and |
| Thank You.                                                                                                    |                                                                                                    |                                                                                                    |                                                                                                    |                                                                                                    |                                                                                                    |                                                                                                    |                                                                                                    |
| Last Name Validation:                                                                                                    |                                                                                                    |                                                                                                    |                                                                                                    |                                                                                                    |                                                                                                    |                                                                                                    |                                                                                                    |
|                                                                                                    | Test                                                                                                    |                                                                                                    |                                                                                                    |                                                                                                    |                                                                                                    |                                                                                                    | <b>~</b>                                                                                                    |
| FT                                                                                                    |                                                                                                    |                                                                                                    |                                                                                                    |                                                                                                    |                                                                                                    |                                                                                                    |                                                                                                    |